## Logging In to LYNX

## Security Note

To access LYNX, you must have the following permission set to Yes in Group Administration:

Tools Access: 4.0 Access to LYNX Tool

To sign in to LYNX, first sign in to 25Live. You can use the same credentials to authenticate to multiple applications at once.

- 1. Sign in to 25Live Using Your User's Credentials
- 2. Open the More Menu in the Upper Right
- 3. Tap the LYNX Link in the "Go to Tool" Section

| tite 25Live | 🕜 Event Form 🚊 Tasks Jane Smith 🗮 More                                    |
|-------------|---------------------------------------------------------------------------|
|             | Image: LYNX is accessible through the 25Live More menu.                   |
|             | Home: 25Live                                                              |
|             | Navigate to 👻                                                             |
|             | Go to Tool                                                                |
|             | Group Administration                                                      |
|             | Data Import Tool                                                          |
|             | LYNX                                                                      |
|             | 25Live Reports                                                            |
|             | X25 Analytics                                                             |
|             | Outlook Sync Administration                                               |
|             | Schedule25® Optimizer                                                     |
|             | About 🗸                                                                   |
|             | Image: The link to LYNX is under the Go To Tool section of the More menu. |

## Security Requirements

If your institution has a single LYNX instance, an administrator must give you proper permissions to see the LYNX link

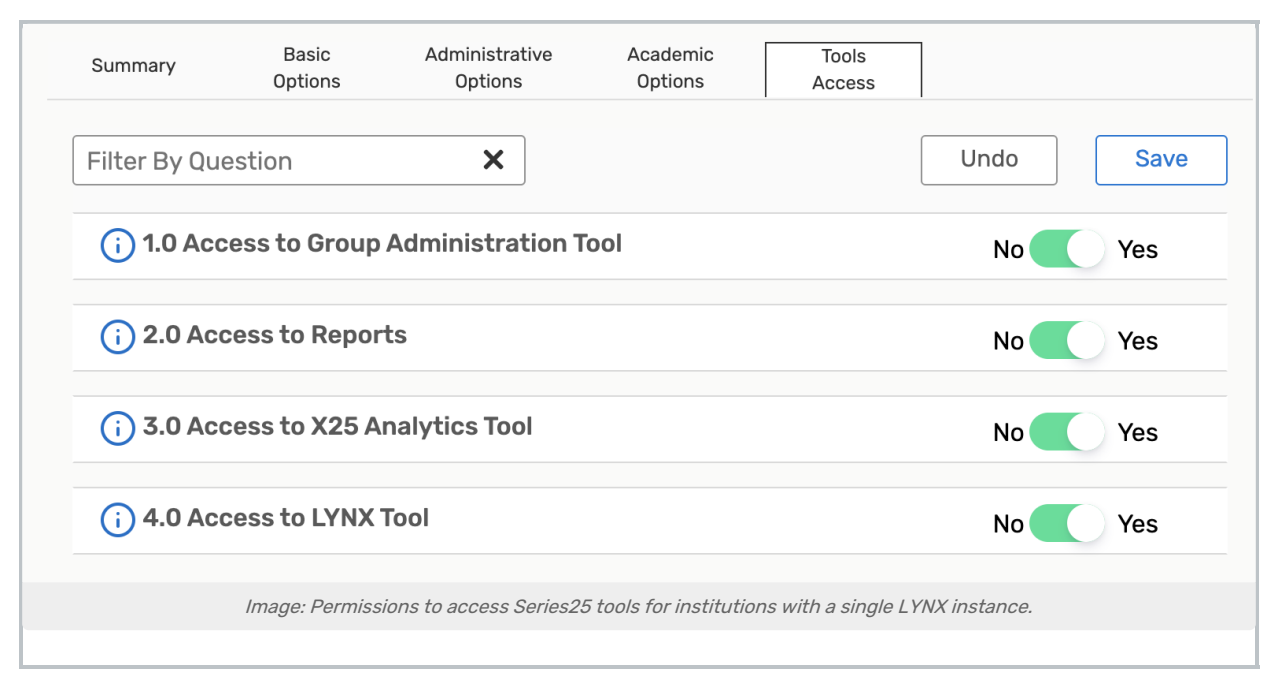

If your institution has multiple LYNX instances (such as for different campuses or schools within a district), you will need to reach out to Series Technical Support (support@collegenet.com) for help with LYNX user creation to see the link in the menu.

The login experience for LYNX will be the same for both user types after permissions and/or setup is complete.

in the "Go to Tool" menu in other Series applications.